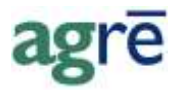

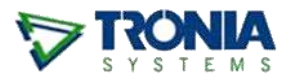

# FCL CUSTOM SEED / FORAGE BLENDS

Your member Mike Baker needs a custom forage blend. You want to order it from FCL using an PO eOrder. A custom forage blend isn't an item you can import from CRS Hub, so you won't be able to eOrder it (only mapped items can be eOrdered); all you can eOrder are the individual mapped seed items that make up the forage blend.

This process was designed to get your blended forage order processed by the mainframe and keep your Inventory Position in agrē accurate.

### What you'll find:

| Setup: Blended Forage Item | 2 |
|----------------------------|---|
|                            |   |
| Adding the PO eOrder       | 4 |
|                            | _ |
| Receiving the Blended Seed | 6 |

# Setup: Blended Forage Item

Add a new retail-managed item (unmapped) for the blended forage seed.

On the *Product tab* check the following box:

### ☑ Omit From FCL PO eOrder Transmission

because the blended forage seed item is not mapped, it technically can't be eOrdered – checking this box tells agrē to omit this product when it sends the eOrder to CRS Hub

| 👽 Edit Product: 45                                                                   | 00000 - BAK                                                                | ER'S PASTUR                                                        | E MIX         |          |                    |           |    |                                                                                          |                                                                                                    |
|--------------------------------------------------------------------------------------|----------------------------------------------------------------------------|--------------------------------------------------------------------|---------------|----------|--------------------|-----------|----|------------------------------------------------------------------------------------------|----------------------------------------------------------------------------------------------------|
| 📕 Save 🛛 🕄 Refresh                                                                   | X Delete                                                                   | S Prices/Taxes                                                     | 🔇 Exit        |          |                    |           |    |                                                                                          |                                                                                                    |
| Product Units Inv<br>Product Code:<br>Description:<br>Short Desc:                    | entory   Notes  <br>This product is<br> 4500000<br> BAKER'S PAS            | Associated Produ<br>active.<br>TURE MIX                            | cts   Blendin | g   Manu | facturing          | Dangerous |    | s   Regulations  <br>nventory Item?<br>Blendable?<br>Manufactured?<br>Dangerous Good?    | Retumable?  Prohibit Purchase?  Exclude From AgCollect?  Overridable Sales Account?  Coverridable Sales Account? |
| Product Type:<br>UPC Code:<br>Default Project:<br>Manufacturer:<br>Manuf. Prod. Code | 20SEED-FOR/                                                                | GES (2074050)                                                      |               | •<br>•   | Add<br><br>Add<br> |           |    | Jmit From Sales Reports<br>Dmit From FCL PO eOrde<br>NOt                                 | ar Transmission                                                                                                  |
| GL Accounts                                                                          | 45010 - Sales 3<br>55010 - COGS<br>15010 - Invent<br>16010 - Seed <i>i</i> | Seed (CS)<br>Seed (CS)<br>bry Seed (CS)<br>Accruals (CS)<br>Add GL | Account       | •        |                    |           | Pr | oduct Characteristics -<br>Characteristics<br>> 30916<br>Omitted from eOr<br>•<br>Remove | rder<br>Add                                                                                                    |

#### Inventory > Manage > Products | Add or Copy

**Tip** Create the new forage blend item by copying an existing seed item that has a similar setup.

On the *Associated Products* tab, add the mapped seed items that make up the grower's forage blend. For this example, the custom forage blend contains 50% Bromegrass, 25% Canary Grass, and 25% Timothy.

| 🐦 Edit Product: 4500000 - BAKI | ER'S PASTURE MIX                                                               | ×   |
|--------------------------------|--------------------------------------------------------------------------------|-----|
| 🔄 🖬 Save 🕼 Refresh 🗙 Delete 💈  | i Prices/Taxes 🔇 Exit                                                          |     |
| Product Units Inventory Notes  | Associated Products   Blending   Manufacturing   Dangerous Goods   Regulations | 1   |
| Product                        | V Add Associated Product Row                                                   |     |
|                                | 🖉 Update 😰 Refresh 😵 Exit                                                      |     |
|                                | Product: 3014818 - COMMON SMOOTH BROMEGRASS                                    | _   |
|                                | Units: EA - Each reminder: for seed items Each = Kilogram                      |     |
|                                | Quantity: .5                                                                   | -   |
|                                | Offer Associated Products 0.5 kg of bromegrass                                 |     |
|                                | Type: Work Order                                                               |     |
|                                | Invoice     Only Customers with this Characteristic:                           |     |
|                                | Blend                                                                          | - I |
|                                | Optional: will add Associated                                                  |     |
| eOrder                         | Field Scout                                                                    |     |
| Automatically close Associa    | t Don't prepay on Invoice                                                      |     |
|                                |                                                                                |     |

Check the associated products as **Mandatory** if you want to save a step and have them added automatically to the PO every time.

Remember to also add either (3080108) CUSTOM BLEND FEE-PER BAG (PICK) or (3080090) CUSTOM BLEND FEE PER BAG B-Y as an associated product – these are the items that tell the eOrder system that you are ordering forage blend, not individual seed items. For this example, each bag holds 22.7 kg of seed, so you'll need 0.044053 bags/kg.

| 😺 Add As            | sociated Product Row                                                                                                    |                                                                                                    | × |
|---------------------|----------------------------------------------------------------------------------------------------|----------------------------------------------------------------------------------------------------|---|
| Update              | 😰 <u>R</u> efresh 🔞 E <u>x</u> it                                                                                                    |                                                                                                    |   |
| Product:            | 3080108 - CUSTOM BI<br>OR 3080090 - CUS                                                                                                    | LEND FEE-PER BAG (PICK)                                                                                                    |   |
| Units:<br>Quantity: | EA - Each 0.044053                                                                                                    | need 1 bag<br>per 22.7 EA (or kg)                                                                                                    |   |
| Offer Ass           | ociated Products                                                                                                    | 0.044053 bags/kg X 22.7 kg = 1 Bag                                                                                                    |   |
| Type:               | <ul> <li>Work Order</li> <li>Loadout Ticket</li> <li>Invoice</li> <li>Blend</li> <li>Inventory Receipt</li> <li>Location Transfer</li> <li>✓ Purchase Order</li> </ul> | <ul> <li>All Customers</li> <li>Only Customers with this Characteristic:</li> <li>         Image: Mandatory     </li> <li>Copy Farm Field(s) from Source Product</li> </ul> |   |
| -                   |                                                                                                    |                                                                                                    |   |

As this is a blended seed item, there's a bit more you need to tell agrē.

| dit<br>Save | Product: 4500000 - BAKER'S PASTUR                    | RE MIX                |                        |                    |             |             |             |          |       |            |      |
|-------------|------------------------------------------------------|-----------------------|------------------------|--------------------|-------------|-------------|-------------|----------|-------|------------|------|
| oduc        | ct Units Inventory Notes Associated Produ            | ucts Ble              | nding   N              | Manufactu          | uring Dar   | ngerous Go  | ods   Reg   | ulations | 1     |            |      |
|             | Product                                              | WO                    | LOT                    | Inv                | Blend       | Inv Rec     | Loc Tran    | PO       | Scout | Quantity   |      |
| >           | 3014818 - COMMON SMOOTH BROMEGRAS                    |                       |                        |                    |             |             |             | 1        |       | 0.5000     | I    |
|             | 3015013 - RIVAL REED CANARYGRASS (EA)                |                       |                        |                    |             |             |             | 1        |       | 0.2500     | Up   |
|             | 3016847 - PROMESSE TIMOTHY (EA)                      |                       |                        |                    |             |             |             | 1        |       | 0.2500     | Down |
|             | 3080108 - CUSTOM BLEND FEE-PER BAG (P                |                       |                        |                    |             |             |             | 1        |       | 0.044053   |      |
|             | Add Edit Remove                                      | )TE: Ass<br>easured i | ociated p<br>n EA - Ea | product q<br>ach). | uantities a | are express | sed per 1 u | Check /  | NI C  | theck None |      |
| el          | Order<br>Automatically close Associated Product Line | es on FC              | L PO eOi               | rder               |             |             |             |          |       |            |      |

In the *eOrder* section check the following box:

### Automatically close Associated Product lines on FCL PO eOrder

because you don't want to "double up" the amount reported on order by having both - the forage blend *and* the seed products that make up the forage blend - active on a PO, checking this box tells your agrē database not to count them twice which keeps your Inventory Position Report accurate (don't worry that the associated seed items won't get eOrdered if the product line is closed, the FCL mainframe ignores agrē's line status)

## Adding the PO eOrder

Add a PO for *the* FCL supplier and fill in the required eOrder information on the *General tab*.

| Save 👢 Docu                              | nents 🔯 Refresh | PO Activity Detail                       | Exit                      |                                   |                     |    |
|------------------------------------------|-----------------|------------------------------------------|---------------------------|-----------------------------------|---------------------|----|
| Reference:<br>Supplier:<br>Date Ordered: | FEDERATED CO    | Generate Refere OPERATIVES LTD (3161820) | the FCL supplier          | Sub Type:<br>Location:<br>Status: | Edmonton<br>Ordered |    |
| Customer Ship1                           | <br>o           | <u></u>                                  | Shipping In:<br>Dept. No: | structions:                       |                     | -0 |
|                                          |                 |                                          | e-Order                   | 10 000                            |                     |    |

| 🛓 Add Purchase Order      |                                                                                                    |
|---------------------------|----------------------------------------------------------------------------------------------------|
| Save 📜 Documents          | Refresh 🖾 PO Activity Detail 😣 Exit                                                                                                    |
| Reference:                | * I Generate Reference Automatically Sub Type:                                                                                                    |
| Supplier: FEDEF           | ATED CO-OPERATIVES LTD (31618203]  Find Location: Edmonton                                                                                                    |
| Date Ordered: Aug 30      | 2021 🔽 * Status: Ordered 🗨 *                                                                                                    |
| Expected Delivery: Sep 30 | 2021 💌 to 🔽 🔽 Not Specified Requested By (Staff):                                                                                                    |
| Expiry Date: Sep 29       | 2021  No Expiry Date Confirmation No:                                                                                                    |
| General Products          | add the blended seed item                                                                                                    |
| Product/Description       | Mir Stock# Qty Ordered Received Remaining Unit Price Prepay Status Location Release Inventory                                                                                                    |
| 4500000 - BAKER'S PA      | TURE MI 227.0 0.0 CActive Edmonton                                                                                                    |
|                           | Image: Transmission of the second second |
|                           | 🖉 Use Selected Row                                                                                                    |
| Add Product Row           | d Non-1 Total: \$0.00                                                                                                    |
| Edit Row Remove           | Row 113.5000 3014818 - COMMON SMOOTH BROMEGRASS (EA)                                                                                                    |
|                           | Image: Sector Sector       |
|                           | 56.7500 3016847 - PROMESSE TIMOTHY (EA)                                                                                                    |
|                           | if prompted, add all the                                                                                                    |
|                           | 4 associated products selected Select All Des associated products                                                                                                    |

On the *Products tab*, add the forage blend item. If prompted, add all the *Associated Products*.

If you flagged the Associated Products as "Mandatory" they will be added automatically - you won't need to select them.

The associated seed products (the items that make up the forage blend) are added to the PO with a status of "Closed" so the quantity on order in agrē is not doubled up (counted once for the forage blend item and again for the ingredient seed items). This keeps your *Inventory Position* report accurate.

| 📥 A | ١dc   | d Purchase C     | rder            |                          |                   |         |               |            |        |           |               |          |           |
|-----|-------|------------------|-----------------|--------------------------|-------------------|---------|---------------|------------|--------|-----------|---------------|----------|-----------|
|     | Sav   | Docume           | nts 🚺 Refresh   | PO Act                   | tivity Detail 🛛 📢 | Exit    |               |            |        |           |               |          |           |
| R   | efer  | ence:            |                 | • 🔽                      | Generate Refe     | rence A | tomatically   |            |        | Sub Type  | c             |          | •         |
| Su  | ippli | ier:             | FEDERATED CO    | OPERATIVE                | ES LTD (31618)    | 203 💌   | Find          |            |        | Location: |               | Edmonton |           |
| Da  | ate ( | Ordered:         | Aug 30, 2021    | ▼ *                      |                   |         |               |            |        | Status:   |               | Ordered  | •         |
| Ð   | cpec  | cted Delivery:   | Sep 30, 2021    | 💌 to                     |                   | •       | Not Specified |            |        | Requeste  | d By (Staff): |          |           |
| Ð   | cpiry | y Date:          | Sep 29, 2021    |                          | No Expiry Date    | rou     | nded to       |            |        | Confirmat | tion No:      |          |           |
| G   | iene  | eral Products (5 |                 |                          |                   | whole   | e number      |            |        |           |               |          |           |
|     |       | Product/Descri   | ption           | Mfr Stock#               | Qty Ordered       | Receiv  | ed Remaining  | Unit Price | Prepay | Status    | Location      | Release  | Inventory |
|     | >     | 4500000 - BAK    | ER'S PASTURE MI |                          | 227.0             |         | .0 227.0      |            |        | Active    | Edmonton      |          |           |
|     |       | 3014818 - CON    | IMON SMOOTH B   | 29271                    | 114.0             |         | .0 0.0        |            |        | Closed    | Edmonton      |          |           |
|     |       | 3015013 - RIVA   | L REED CANARY   | 58378                    | 57.0              | 0       | .0 0.0        |            |        | Closed    | Edmonton      |          |           |
|     |       | 3016847 - PRO    | MESSE TIMOTHY   | 20936                    | 57.0              | 0       | .0 0.0        |            |        | Closed    | Edmonton      |          |           |
|     |       | 3080108 - CUS    | TOM BLEND FEE-  | CUSTOM E                 | 10.0              | 0       | .0 0.0        |            |        | Closed    | Edmonton      |          |           |
| -   | A     | dd Product Row   | Add Non-Inv     | entory Row<br>Reopen All | Auto Orde         | r       |               |            |        |           |               | Tota     | l: \$0.00 |

Because the eOrder system can handle only whole numbers (no decimals), the quantity requested of each associated product has been rounded.

Save and Send the eOrder.

Your *Inventory Position Report* shows what you have on order: just the forage blend, but not any of the blended ingredient seed items.

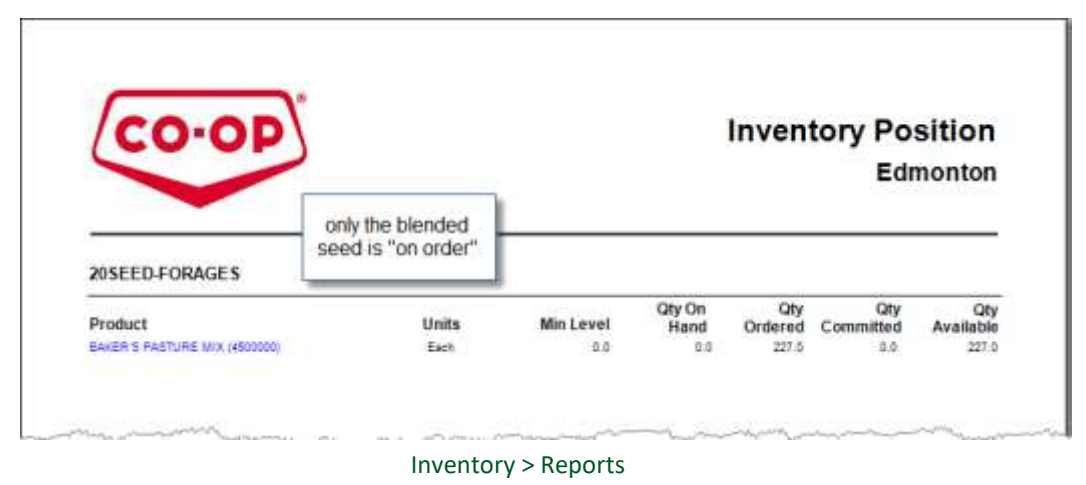

# **Receiving the Blended Seed**

When the forage blend arrives, enter an *Inventory Receipt* to record receipt of the item.

|               | FEDERATED CO- | OPERATIVES    | TD (3161820  | 3) Find                          | Add                                                                                                    |     |                                         |
|---------------|---------------|---------------|--------------|----------------------------------|----------------------------------------------------------------------------------------------------|-----|-----------------------------------------|
| -             |               | •             | 210 (0101020 |                                  | Muu                                                                                                    |     |                                         |
| ference:      | BAKERSEEDBLE  | ND            |              |                                  | Shipping —                                                                                                    | -   |                                         |
| ceipt Date:   | Jul 25 2017   | - 1*          |              |                                  | Trucker:                                                                                                    |     |                                         |
| mments:       | Impo          | ort from Pu   | rchase Orc   | ler                              |                                                                                                    |     |                                         |
|               |               | Selected Rown | Cut          |                                  |                                                                                                    |     |                                         |
|               | 036           | Selected Howa |              |                                  |                                                                                                    |     |                                         |
|               | - Produ       | ct Criteria — | NB           |                                  |                                                                                                    |     |                                         |
|               |               | Any Product   | C This Pro   | where CStart typing or use Find> |                                                                                                    | -   | Find                                    |
| Product       |               | any rioddol   |              | T                                |                                                                                                    |     |                                         |
|               | Proc          | duct Type:    | KAI Product  | Types>                           |                                                                                                    |     | C /                                     |
|               | Owley         | Data Catada   |              |                                  |                                                                                                    |     | Line                                    |
|               | -Order        | Date Criteria |              | all 10 of the 22.7kg             | bags of                                                                                                    |     |                                         |
| Add Product I | Bow           | Any Date (•   | Date Range   | blended seed arr                 | ived.                                                                                                    |     |                                         |
| ad moddor i   |               |               |              | so you received 227              | Eaches                                                                                                    |     |                                         |
| Import From   | 20            | Import G      | ty PO Bat    | (remember EA mean                | s KG)                                                                                                    | Num | Qtv Ordered                             |
|               |               |               | APO000       | I and the second second          | ŝi.                                                                                                    |     | 10,0000                                 |
|               | (2)           | 227           | .0 EPO0011   | 4500000 - BAKER'S PASTURE        | MIX (E                                                                                                    |     | 227.0000                                |
|               |               | 1             | EPO0008      | 3062965 - TOUCHDOWN TOT          | AL (DF                                                                                                    | 9   | 40.0000                                 |
|               |               |               |              |                                  | Contraction of the local division of the local division of the loc |     | 100000000000000000000000000000000000000 |